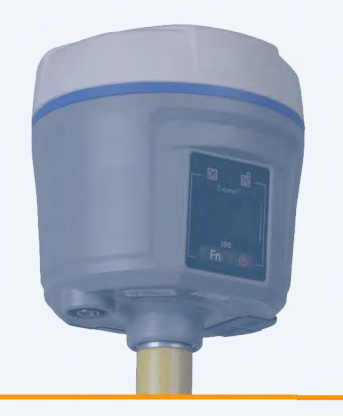

# Prince

# РУКОВОДСТВО ПОЛЬЗОВАТЕЛЯ

# Спутниковый приемник PrinCe i80

Редакция 1.1 Ноябрь 2016

#### Оглавление

| ВВЕДЕНИЕ                                    | 3  |
|---------------------------------------------|----|
| ТЕХНИЧЕСКАЯ ПОДДЕРЖКА                       | 3  |
| 1. ОПИСАНИЕ ПРИЁМНИКА                       | 4  |
| 1.1 Внешний вид приемника                   | 4  |
| 1.2 Корпус                                  | 4  |
| 1.3 Установка аккумуляторов                 | 5  |
| 1.4 Установка SIM карты                     | 6  |
| 1.5 Измерение высоты антенны                | 6  |
| 1.5.1 Вертикальный метод                    | 6  |
| 1.5.2 Наклонный метод                       | 7  |
| 2. ЖИДКОКРИСТАЛЛИЧЕСКИЙ ЭКРАН               | 9  |
| 2.1 Спутники и уровень заряда аккумуляторов | 10 |
| 2.2 Режимы работы приёмника                 | 11 |
| 2.2.1 Режим «База-Порт»                     | 11 |
| 2.2.2 Режим «База-Внутр. УКВ»               | 12 |
| 2.2.3 База АРІЅ                             | 13 |
| 2.2.4 База APIS+Порт                        | 14 |
| 2.2.5 Poвер-APIS                            | 15 |
| 2.2.6 Ровер-Порт                            | 17 |
| 2.2.7 Ровер-Внутр. УКВ                      | 17 |
| 2.3 Запись статики                          | 18 |
| 2.4 Информация о приёмнике                  | 19 |
| 3. Обновление МПО                           | 21 |
| 3.1. Запуск web-интерфейса                  | 21 |
| 3.2. Установка МПО                          | 21 |
| 4. ТЕХНИЧЕСКИЕ ХАРАКТЕРИСТИКИ               | 23 |
| 4.1. Описание                               | 23 |
| 4.2. Параметры антенны                      | 27 |
| 5. КОНТАКТНАЯ ИНФОРМАЦИЯ                    | 28 |

### ВВЕДЕНИЕ

Данное руководство описывает процесс настройки спутникового геодезического приемника PrinCe i80.

Мы постоянно стремимся к улучшению работы наших продуктов. Содержание данного руководства может быть изменено без предварительного уведомления пользователей. В случае несоответствия между продуктом и описанием в данном руководстве приоритет имеет продукт. Наша компания оставляет за собой право изменять описание технических параметров и графической информации.

Перед использованием приемника внимательно прочтите это руководство. Мы не несем никакой ответственности за любой ущерб, вызванный неправильными действиями пользователя.

### ТЕХНИЧЕСКАЯ ПОДДЕРЖКА

Если Вы не смогли найти нужных ответов в данном руководстве, пожалуйста, свяжитесь с нами по почте <u>support@prin.ru</u> или по телефону 8-800-250-91-91.

# 1. ОПИСАНИЕ ПРИЁМНИКА

#### 1.1 Внешний вид приемника

Приемник состоит из корпуса, крышки, защитного кольца между ними, задней крышки отсека для аккумуляторов, жидкокристаллического дисплея и двух кнопок (см. рис. 1-1).

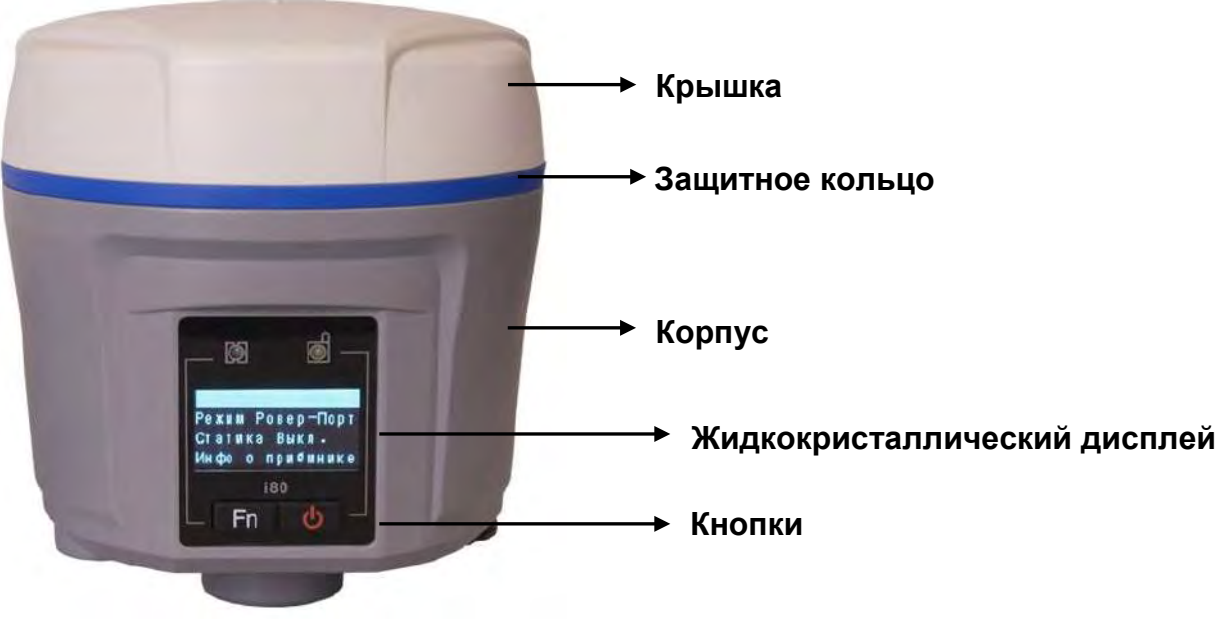

Рис. 1-1

#### 1.2 Корпус

В нижней части корпуса расположены СОМ порт, USB порт, разъем для подключения радиоантенны и табличка с параметрами приемника (тип приемника, серийный номер и так далее) (см. рис. 1-2).

СОМ порт: используется для подключения внешнего питания и вывода данных через порт.

**USB port** : используется для выгрузки данных через USB кабель (7 пинов), и прошивки приемника через OTG кабель и USB флеш диск.

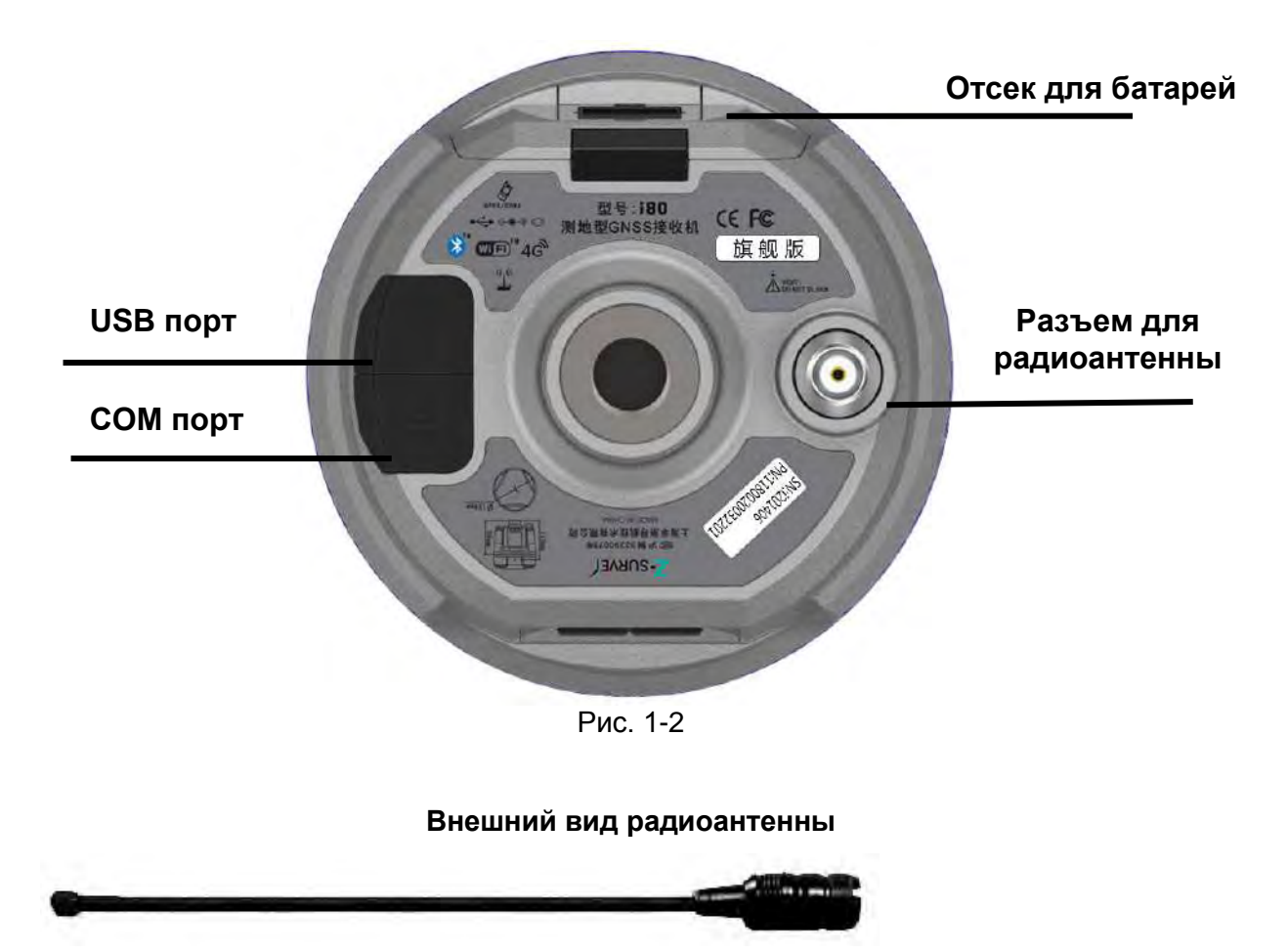

Рис. 1-3

#### 1.3 Установка аккумуляторов

Чтобы открыть отсек для аккумуляторов необходимо сдвинуть вниз фиксатор на крышке отсека (как показано на рисунке 1-4)

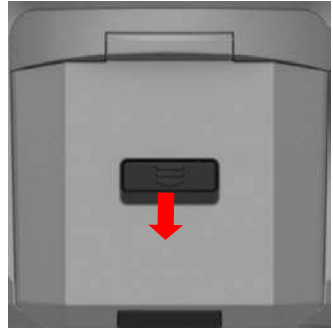

Рис. 1-4

#### 1.4 Установка SIM карты

Откройте отсек для аккумуляторов и установите SIM карту в соответствии с рисунком 1-5.

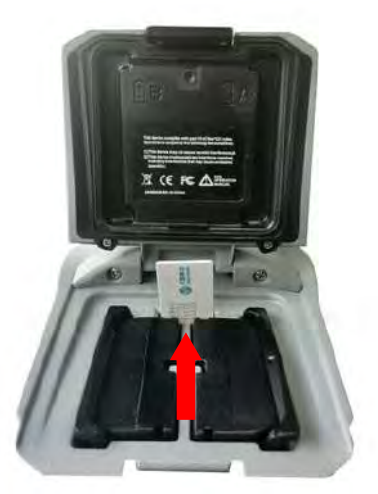

Рис. 1-5

#### 1.5 Измерение высоты антенны

#### 1.5.1 Вертикальный метод

Вертикальный метод измерения антенны, используется, в основном, при расположении приёмника на вехе (см. рис. 1-6).

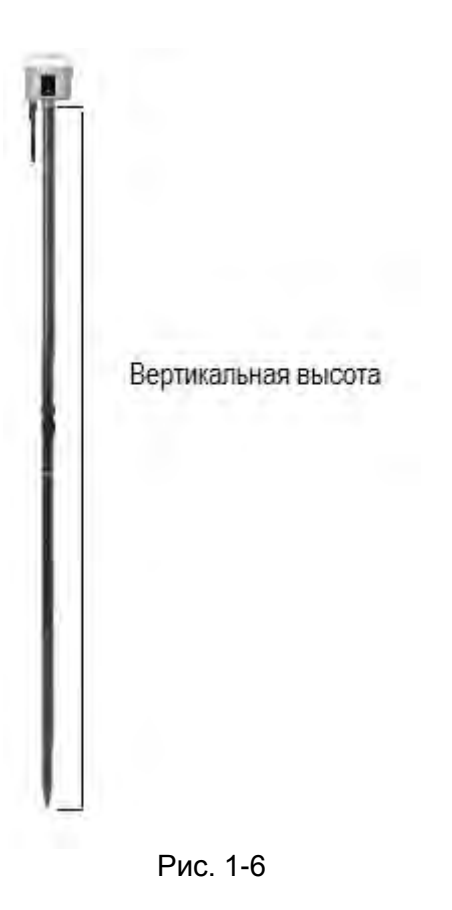

#### 1.5.2 Наклонный метод

Наклонный метод измерения антенны, используется, в основном, при расположении приёмника на штативе (см. рис. 1-7). При этом требуется установка специальной пластины для измерения наклонной высоты из комплекта поставки (см. рис. 1-8).

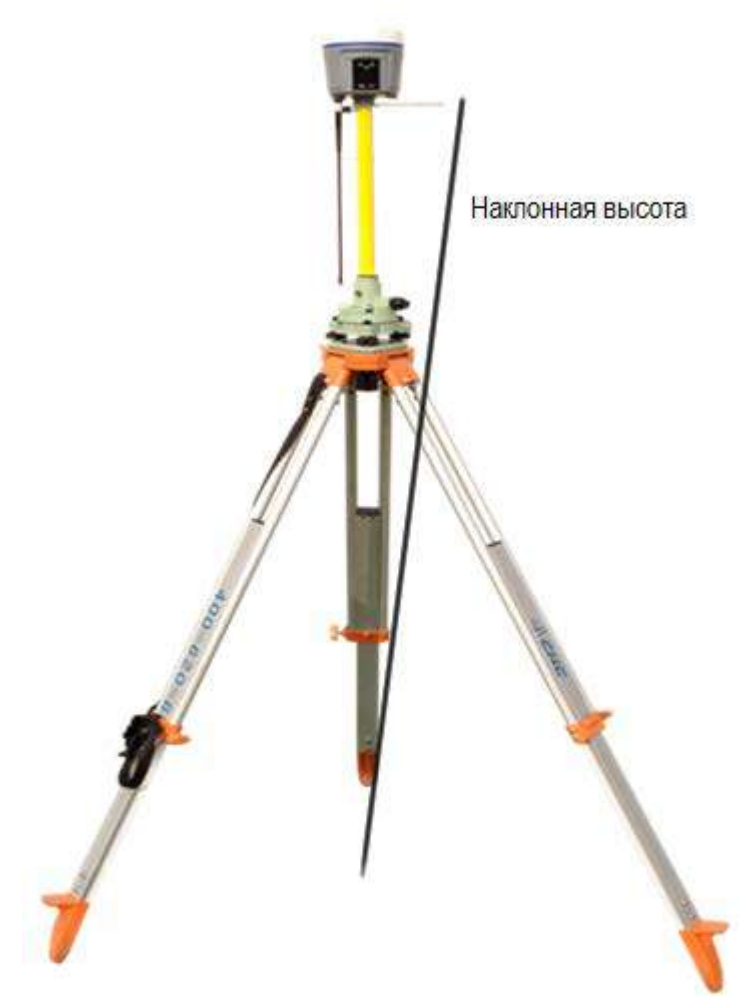

Рис. 1-7

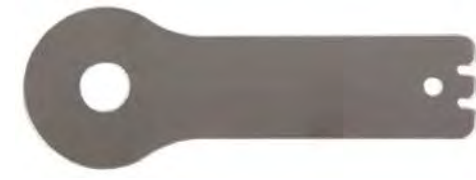

Рис. 1-8

# 2. ЖИДКОКРИСТАЛЛИЧЕСКИЙ ЭКРАН

На жидкокристаллическом экране располагаются индикаторы состояния спутников, индикатор передачи поправок, кнопка переключения и кнопка включения/выключения приемника/подтверждение (см. рис. 2-1).

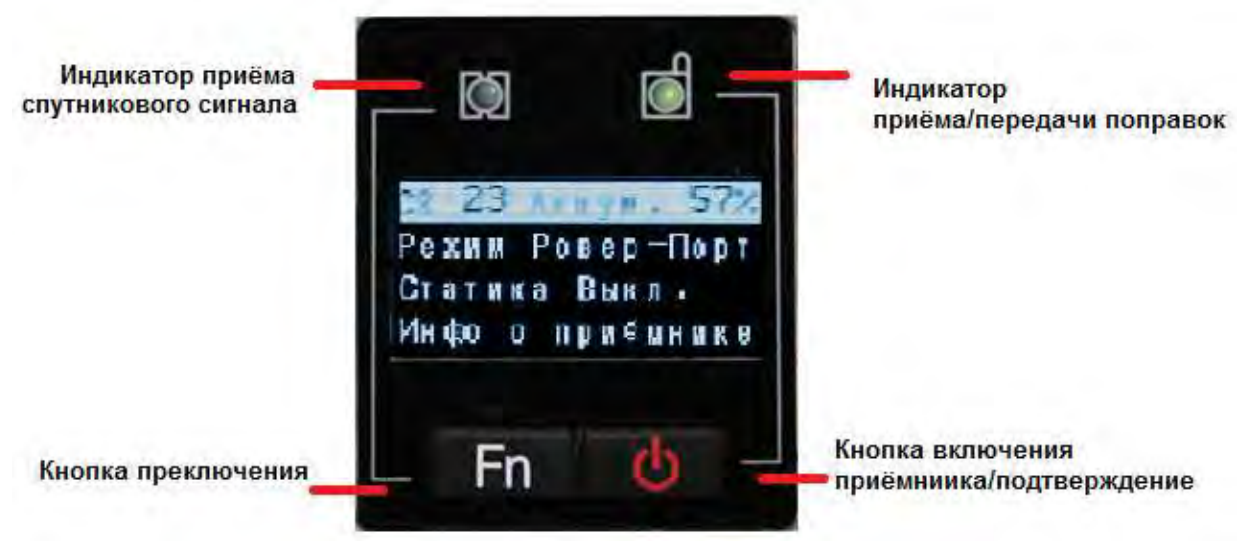

Рис. 2-1

#### Описание индикаторов

| Индикатор                            | Цвет    | Описание                                               |  |
|--------------------------------------|---------|--------------------------------------------------------|--|
| Индикатор<br>количества<br>спутников | Синий   | Индикатор показывает количество наблюдаемых спутников. |  |
| Индикатор                            | Зеленый | В режиме База – отправка поправок                      |  |
| поправок                             |         | В режиме Ровер – прием поправок                        |  |

#### Описание кнопок

| Кнопка                               | Описание                                                                                  |  |
|--------------------------------------|-------------------------------------------------------------------------------------------|--|
| Кнопка переключения <b>Fn</b>        | Нажмите для перемещения курсора на                                                        |  |
|                                      | следующую строчку.                                                                        |  |
| Кнопка включения или подтверждения 🔿 | Используется для включения/выключения приемника и выбора необходимого раздела или функции |  |
| Совместное нажатие                   | Для перезагрузки платы приемника зажмите кнопку [Fn] и нажмите 5 раз кнопку включения.    |  |

#### 2.1 Спутники и уровень заряда аккумуляторов

В главном меню нажмите (Подтвердить) для входа в раздел ИСЗ и Аккум. (первая строка главного меню).

В данном разделе вы можете посмотреть количество отслеживаемых спутников, узнать статус решения, проверить уровень заряда аккумуляторов и посмотреть состояние Wi-Fi.

**Первая строка:** общее количество отслеживаемых спутников и количество спутников каждой системы.

- G GPS
- R ГЛОНАСС
- C Beidou
- S SBAS
- E Galileo

Вторая строка: уровень заряда аккумулятора в отсеках А и Б

**Третья строка:** режим работы модема Wi-Fi. В данном меню можно включить или выключить Wi-Fi модем приёмника, нажав ( **Подтвердить**) (см. рис. 2-2).

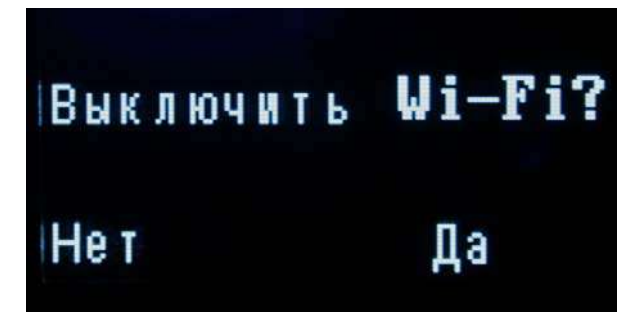

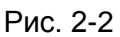

Четвёртая строка: статус подключения по Wi-Fi.

**Пятая строка:** возврат в главное меню. Для выхода нажмите (Подтвердить) когда будет выбрана строка **Отмена**.

#### 2.2 Режимы работы приёмника

В главном меню нажмите (Подтвердить) для входа в раздел Режим работы (вторая строка главного меню).

В данном разделе вы можете посмотреть и изменить RTK режим работы приёмника (см. рис. 2-3). Доступны следующие режимы работы:

База-Порт

База-Внутр. УКВ

База-APIS

База-APIS+Порт

Ровер-APIS

Ровер-Порт

Ровер-Внутр. УКВ

Переключение по меню осуществляется с помощью кнопки [Fn], для выбора нужного

режима перейдите на строку с названием режима и нажмите 🕛 [Подтвердить].

Для выхода нажмите 🕛 [Подтвердить] когда будет выбрана строка Отмена.

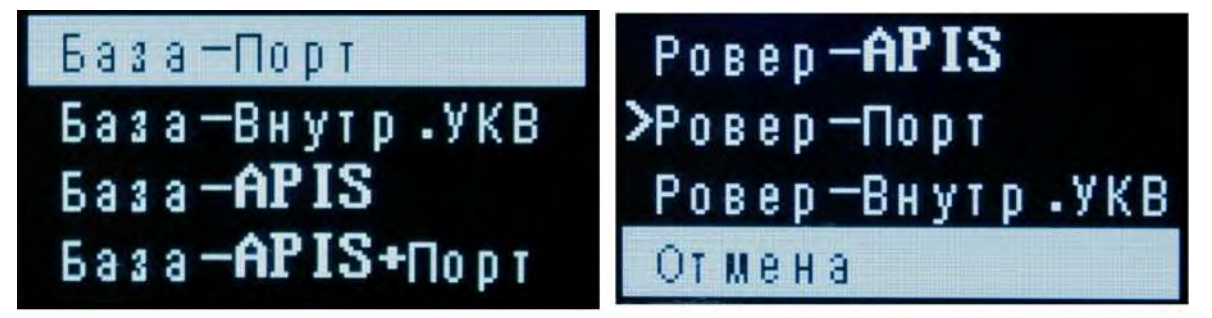

Рис. 2-3

#### 2.2.1 Режим «База-Порт»

Нажмите (Подтвердить) для входа в раздел База-Порт (см. рис. 2-4). Данный режим используется при работе приёмника в качестве базы с внешним модемом.

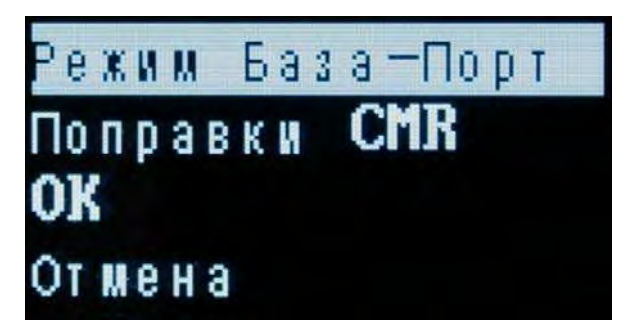

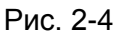

Первая строка: название режима работы

Вторая строка: выбор формата поправок. Доступно несколько форматов поправок: CMR\CMR+\SCMR\RTCMv2.3\RTCMv3\RTCMv3.2\RTD, изменить тип поправок можно с помощью нажатия на кнопку <sup>(1)</sup> [Подтвердить].

**Третья строка:** выберите строку **ОК** и нажмите  $\bigcirc$  **[Подтвердить]** для сохранения настроек и запуска базовой станции.

**Четвёртая строка:** возврат в главное меню. Для выхода нажмите <sup>()</sup> [Подтвердить] когда будет выбрана строка **Отмена**.

#### 2.2.2 Режим «База-Внутр. УКВ»

Нажмите <sup>()</sup> [Подтвердить] для входа в раздел База-Внутр. УКВ (см. рис. 2-5). Данный режим используется при работе приёмника в качестве базы с внутренним УКВ модемом.

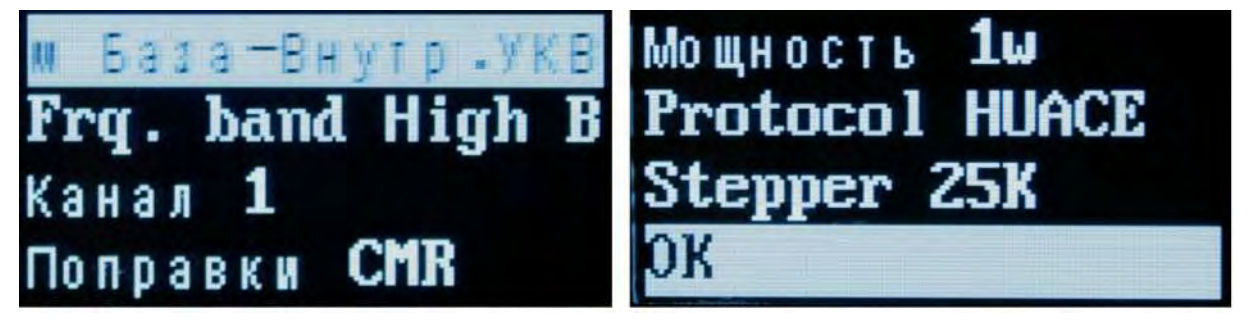

Рис. 2-5

**Первая строка:** название режима работы **Вторая строка:** выбор диапазона частот модема. **Третья строка:** канал. Выберите канал с запрограммированной частотой. На выбор доступно 9 каналов с предустановленной частотой.

**Четвёртая строка:** выбор формата поправок. Доступно несколько форматов поправок: CMR\CMR+\SCMR\RTCMv2.3\RTCMv3\RTCMv3.2\RTD.

**Пятая строка:** мощность. Выберите уровень мощности радиомодема для передачи данных. Мощность: 0,1Bt / 0,5Bt / 1Bt / 2Bt.

Шестая строка: протокол. Выберите протокол передачи данных.

Седьмая строка: шаг. Выберите шаг полосы пропускания.

<u>Диапазон частот, мощность, тип протокола и шаг зависят от типа радиомодема,</u> установленного в приёмник.

Для изменения диапазона, канала, типа поправок, мощности, протокола или шага выберите с помощью кнопки [Fn] соответствующий раздел и нажмите [Подтвердить].

Восьмая строка: выберите строку ОК и нажмите (Подтвердить) для сохранения настроек и запуска базовой станции.

**Девятая строка:** возврат в главное меню. Для выхода нажмите <sup>()</sup> [Подтвердить] когда будет выбрана строка **Отмена**.

#### 2.2.3 База APIS

Нажмите <sup>()</sup> [Подтвердить] для входа в раздел База-APIS (см. рис. 2-6). Данный режим используется при работе приёмника в качестве базы с внутренним GSM/GPRS модемом по протоколу APIS.

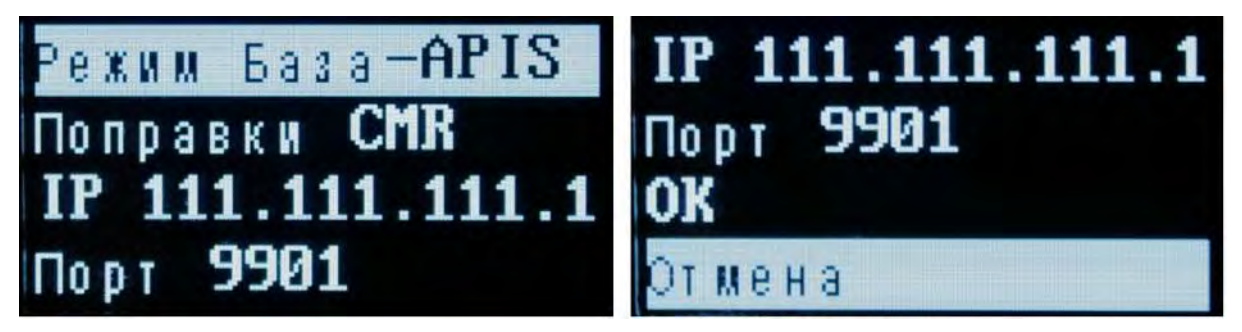

Рис. 2-6

Первая строка: название режима работы

Вторая строка: выбор формата поправок. Доступно несколько форматов поправок: CMR\CMR+\SCMR\RTCMv2.3\RTCMv3\RTCMv3.2\RTD, изменить тип поправок можно с помощью нажатия на кнопку <sup>(1)</sup> [Подтвердить].

**Третья строка:** IP адрес. Выберите адрес APIS сервера. Нажмите (Подтвердить) для перехода к списку серверов (см. рис. 2-7).

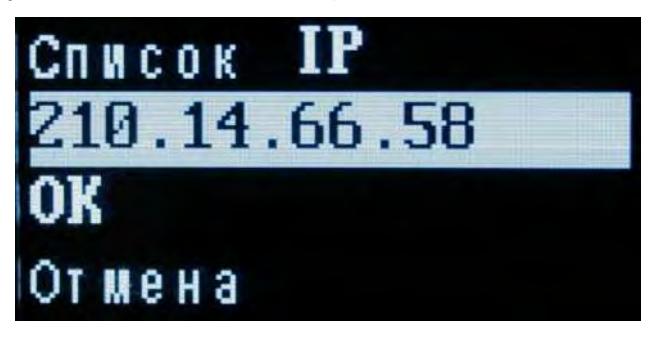

Рис. 2-7

Выбрать IP адрес из списка предустановленных можно с помощью нажатия на кнопку

#### 🕛 [Подтвердить].

Нажмите **ОК** для выбора адреса сервера. Нажмите **Отмена** для возврата в предыдущее меню.

**Четвёртая строка:** порт. Выберите порт для подключения к серверу APIS, изменить номер порта можно с помощью нажатия на кнопку <sup>()</sup> [Подтвердить]. Предустановлены порты 9901 – 9920.

**Пятая строка:** выберите строку **ОК** и нажмите <sup>()</sup> [Подтвердить] для сохранения настроек и запуска базовой станции.

**Шестая строка:** возврат в главное меню. Для выхода нажмите <sup>()</sup> [Подтвердить] когда будет выбрана строка **Отмена**.

#### 2.2.4 База APIS+Порт

Нажмите (Подтвердить) для входа в раздел База-АРІS+Порт (см. рис. 2-8). Данный режим используется при работе приёмника в качестве базы с одновременной работой внутреннего GSM/GPRS модема по протоколу APIS и внешнего модема.

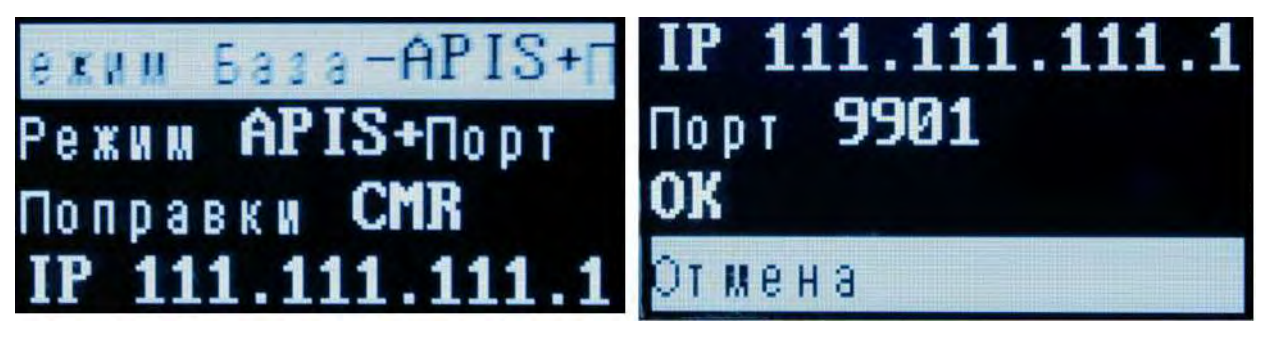

Рис. 2-8

Первая строка и вторая строка: название режима работы

**Третья строка:** выбор формата поправок. Доступно несколько форматов поправок: CMR\CMR+\SCMR\RTCMv2.3\RTCMv3\RTCMv3.2\RTD, изменить тип поправок можно с помощью нажатия на кнопку () [Подтвердить].

**Четвёртая строка:** IP адрес. Выберите адрес APIS сервера. Нажмите [Подтвердить] для перехода к списку серверов (см. разд. 2.2.3).

**Пятая строка:** порт. Выберите порт для подключения к серверу APIS, изменить номер порта можно с помощью нажатия на кнопку <sup>(1)</sup> [Подтвердить]. Предустановлены порты 9901 – 9920.

**Шестая строка:** выберите строку **ОК** и нажмите <sup>()</sup> [Подтвердить] для сохранения настроек и запуска базовой станции.

Седьмая строка: возврат в главное меню. Для выхода нажмите 🕐 [Подтвердить] когда будет выбрана строка Отмена.

#### 2.2.5 Ровер-APIS

Нажмите (Подтвердить) для входа в раздел **Ровер-APIS** (см. рис. 2-9). Данный режим используется при работе приёмника в качестве ровера с внутренним GSM/GPRS модемом по протоколу APIS.

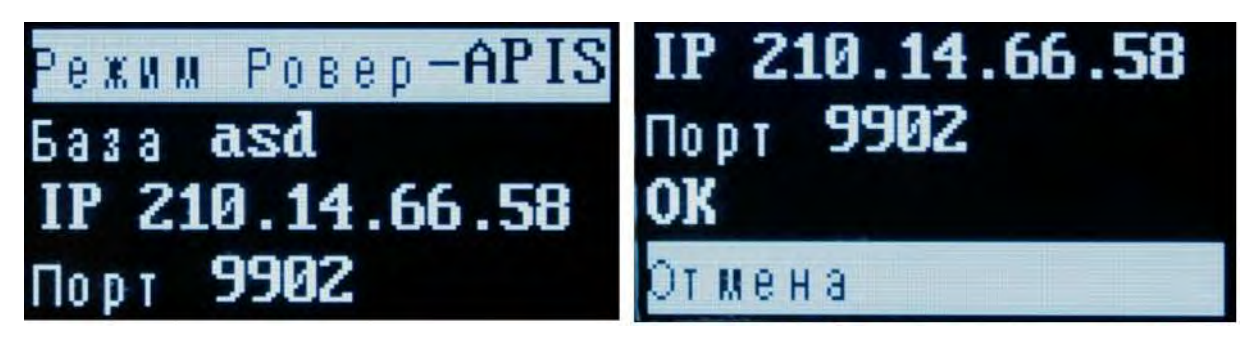

Рис. 2-9

Первая строка: название режима работы

Вторая строка: серийный номер базового приёмника. Нажмите (Подтвердить) для перехода меню ввода номера базовой станции (см. рис. 2-10).

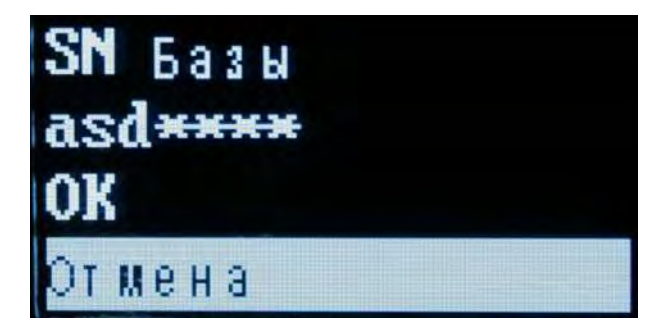

Рис. 2-10

Введите номер базы с помощью нажатия на кнопки <sup>()</sup> [Подтвердить] для выбора буквы или цифры и **Fn** для перемещения курсора.

Нажмите ОК для подтверждения. Нажмите Отмена для возврата в предыдущее меню.

**Третья строка:** IP адрес. Выберите адрес APIS сервера. Нажмите (Подтвердить) для перехода к списку серверов (см. разд. 2.2.3)

**Четвёртая строка:** порт. Выберите порт для подключения к серверу APIS, изменить номер порта можно с помощью нажатия на кнопку <sup>()</sup> [Подтвердить]. Предустановлены порты 9901 – 9920.

Пятая строка: выберите строку ОК и нажмите 🕐 [Подтвердить] для сохранения настроек и запуска ровера.

**Шестая строка:** возврат в главное меню. Для выхода нажмите <sup>()</sup> [Подтвердить] когда будет выбрана строка **Отмена**.

#### 2.2.6 Ровер-Порт

Нажмите (Подтвердить) для входа в раздел Ровер-Порт (см. рис. 2-11). В данном разделе можно посмотреть текущее состояние приемника подключения приёмника к базовым станциям по протоколу NTRIP/TCP.

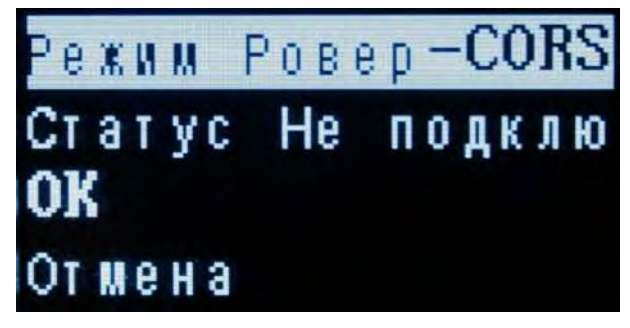

Рис. 2-11

Первая строка: название режима работы

Вторая строка: статус подключения к базовой станции.

Для настройки и подключения к базовым станциям необходимо использовать программу LandStar.

**Третья строка:** выберите строку **ОК** и нажмите <sup>()</sup> [Подтвердить] для сохранения настроек и запуска ровера.

**Четвёртая строка:** возврат в главное меню. Для выхода нажмите (Подтвердить) когда будет выбрана строка **Отмена.** 

#### 2.2.7 Ровер-Внутр. УКВ

Нажмите (Подтвердить) для входа в раздел Ровер-Внутр. УКВ (см. рис. 2-12). Данный режим используется при работе приёмника в качестве ровера с внутренним УКВ модемом.

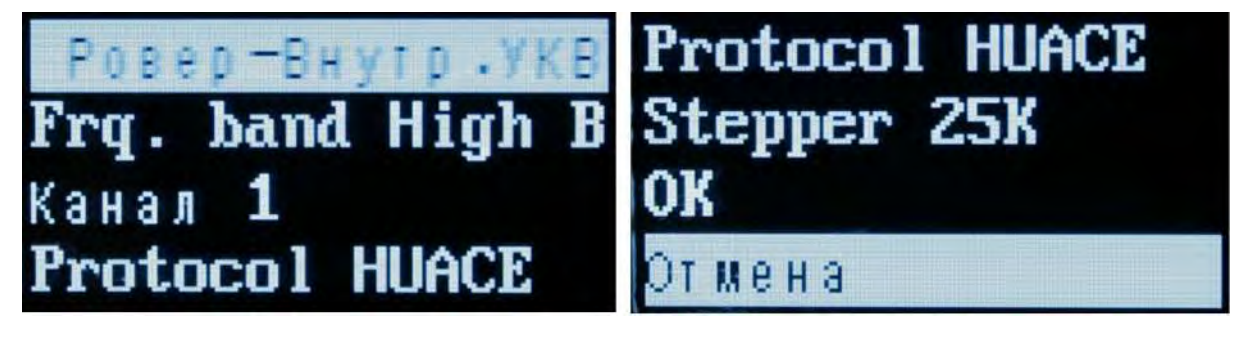

Первая строка: название режима работы

Вторая строка: выбор диапазона частот модема.

**Третья строка:** канал. Выберите канал с запрограммированной частотой. На выбор доступно 9 каналов с предустановленной частотой.

Четвёртая строка: Выберите протокол передачи данных.

Пятая строка: шаг. Выберите шаг полосы пропускания.

Диапазон частот и шаг зависят от типа радиомодема, установленного в приёмник.

Для изменения диапазона, канала, протокола или шага выберите с помощью кнопки

[Fn] соответствующий раздел и нажмите 🕛 [Подтвердить].

**Шестая строка:** выберите строку **ОК** и нажмите <sup>()</sup> [Подтвердить] для сохранения настроек и запуска ровера.

Седьмая строка: возврат в главное меню. Для выхода нажмите 🕐 [Подтвердить] когда будет выбрана строка Отмена.

#### 2.3 Запись статики

В главном меню с помощью кнопки Fn переместите курсор на строку Статика и нажмите

Подтвердить] для входа в раздел (см. рис. 2-13). Данный режим используется при записи статических наблюдений во внутреннюю память приёмника.

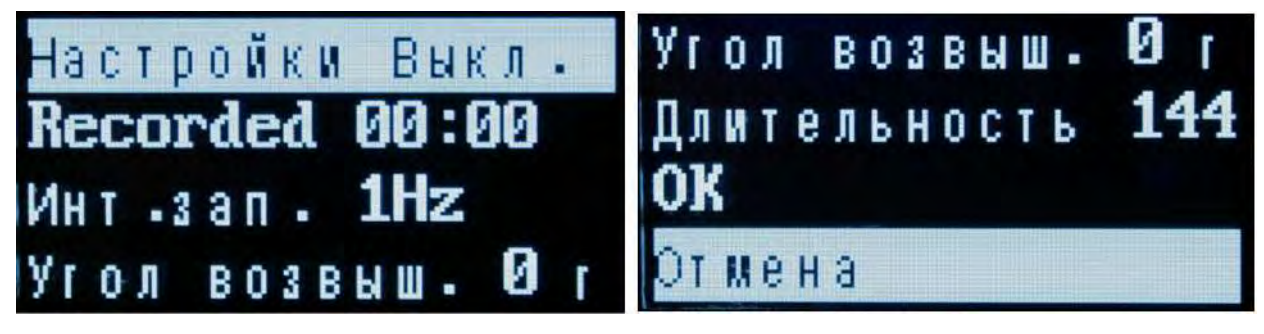

Рис. 2-13

**Первая строка:** активация настроек. Вы можете сделать предварительные настройки записи статики и активировать их впоследствии.

Вторая строка: время, прошедшее с начала записи статических наблюдений.

**Третья строка:** интервал записи. На выбор доступно несколько интервалов записи данных.

Четвёртая строка: маска. Установите угол возвышения.

Пятая строка: длительность. Установите длительность сеанса наблюдений в минутах.

Для изменения интервала, маски или длительности выберите с помощью кнопки [Fn] соответствующий раздел и нажмите <sup>()</sup> [Подтвердить].

Шестая строка: выберите строку ОК и нажмите (Подтвердить) для сохранения настроек и запуска статики.

Седьмая строка: возврат в главное меню. Для выхода нажмите 🕛 [Подтвердить] когда будет выбрана строка Отмена.

#### 2.4 Информация о приёмнике

В главном меню с помощью кнопки **Fn** переместите курсор на строку **Инфо о приёмнике** и нажмите <sup>()</sup> [Подтвердить] для входа в раздел (см. рис. 2-14). Данный режим используется для просмотра параметров приёмника.

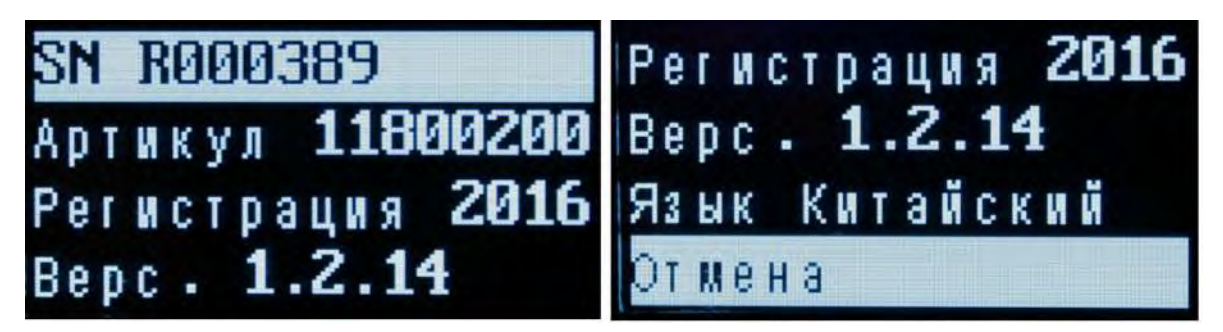

Рис. 2-14

Первая строка: серийный номер приёмника.

Вторая строка: артикул (партийный номер) приёмника.

Третья строка: регистрация. Отображается дата окончания регистрации приёмника.

Четвёртая строка: версия МПО, установленного в приёмник.

Пятая строка: язык. Выберите язык интерфейса. Для изменения языка нажмите <sup>()</sup> [Подтвердить].

**Шестая строка:** возврат в главное меню. Для выхода нажмите  $\bigcirc$  **[Подтвердить]** когда будет выбрана строка **Отмена.** 

### 3. Обновление МПО

#### 3.1. Запуск web-интерфейса

Выполните поиск устройств по Wi-Fi на ПК и выполните подключение к приёмнику (пароль: **12345678**). Откройте браузер и в адресной строке введите **192.168.1.1** — в появившемся окне введите Имя пользователя: **admin**, Пароль: **password** — нажмите Вход.

| GNSS                                         |  |
|----------------------------------------------|--|
| Поя пользователя:                            |  |
| admin                                        |  |
| Пароља                                       |  |
| Security Bog                                 |  |
| Three and the Descent Course all Drages (see |  |

#### 3.2. Установка МПО

- 1. Откройте Web-интерфейс приёмника (см. п.3.1)
- 2. Откройте вкладку «МПО»
- 3. Обновление МПО
- 4. Нажмите кнопку «Обзор» и укажите путь к файлу с прошивкой
- 5. Подтвердить.

| 0 192.168.1.1/pc/index.htm                                                                                                    | × •                                                    |                                            |                            |
|----------------------------------------------------------------------------------------------------|--------------------------------------------------------|--------------------------------------------|----------------------------|
| ← → C 🖺 192.168                                                                                                    | .1.1/pc/index.html?param1=HC_PRODUCT_MODEL_I80&param2= | true&param3=true&param4=false&param5=true∥ | am6=tiue&param7=false& 🖧 🚍 |
| <b>Д снс</b>                                                                                                    | 振兴中华 测绘天下                                              | SN:R000389                                 | Выход Русский              |
| Состояние<br>Спутники                                                                                                    | Обновление МШО 3                                       |                                            |                            |
| настринки присишка<br>Запись данных<br>НСРРР Настройка                                                                                                    | Файл обновления Обаор                                  |                                            |                            |
| Настройка ввода/вывода<br>Мобильный интернет<br>Wi-Fi                                                                                                    | 9<br>8<br>V                                            |                                            |                            |
| Віцеtooth<br>Настройка связи<br>Сегевые сервисы                                                                                                    | ×<br>×<br>× 1                                          |                                            |                            |
| <ul> <li>№ПО</li> <li>Информация о МПО</li> <li>Лог-файл</li> <li>Обновление МПО</li> <li>Конфигурация приёмника</li> <li>Регистрация приёмника</li> <li>Номер платы</li> <li>Обновить онлайн</li> <li>погирование</li> <li>пользователей</li> </ul> | <b>2</b><br>a                                          |                                            |                            |

Рис. 3-1

Установка прошивки начнётся автоматически. После завершения установки приёмник перезагрузится.

## 4. ТЕХНИЧЕСКИЕ ХАРАКТЕРИСТИКИ

#### 4.1. Описание

#### Основные преимущества:

- Лёгкий, компактный, эргономичный;
- Пыле-влагозащита IP68, корпус из магниевого сплава;
- Отслеживание всех ГНСС: ГЛОНАСС, NAVSTAR GPS, BeiDou, Galileo, QZSS;

• Доступ и управление по Wi-Fi с помощью русскоязычного веб-интерфейса через браузер на любом устройстве;

- Настройка без контроллера с использованием передней панели;
- Встроенный датчик наклона;
- 4G, Wi-Fi, Bluetooth, УКВ, GSM, USB, RS232;
- Встроенная память 16 Гб;
- Два аккумулятора с возможностью горячей замены.

PrinCe i80 объединяет в себе самые передовые технологии: поддержка всех спутниковых систем глобальной навигации: ГЛОНАСС, NAVSTAR GPS, BeiDou, Galileo, QZSS и разнообразные коммуникационные возможности. Приёмник имеет компактные габариты и передовой дизайн, позволяя проще и быстрее выполнять каждодневную работу.

#### Компактный, удобный, защищённый

PrinCe i80 разрабатывался с учётом запросов самых взыскательных пользователей. Компактное исполнение обеспечивает идеальную развесовку при установке на вехе, общую прочность и надёжность. Корпус, изготовленный из специального магниевого сплава AZ91D, выдерживает падение с 3-х метровой высоты на твёрдое основание. Пыле-влагозащита класса IP68 позволяет работать при любых погодных условиях. Доступ к SIM-карте, по сравнению с предыдущими моделями, стал еще более удобным. Разъём TNC антенны УКВ-модема надёжен и практичен.

#### Непрерывная работа целый день

Приёмник обеспечивает длительную непрерывную работу благодаря применению двух аккумуляторов с поддержкой их горячей замены. Батареи, входящие в комплект, обладают повышенной емкостью 3400 мАч и совместимы с предыдущим поколением приёмников PrinCe.

#### Новейшие технологии становятся доступнее

Использование встроенного электронного уровня позволяет контролировать качество выполняемой съёмки и, при необходимости, учитывать в измерениях отклонение вехи от вертикали на угол до 30°.

#### Исключительная гибкость

В PrinCe i80 использованы новейшие достижения в области приёма-передачи данных для RTK. Приёмник по умолчанию оснащён GSM-модемом с поддержкой современных стандартов связи и приёмо-передающим УКВ-модемом. Используя подключение по Wi-Fi, вы легко сможете управлять приёмником с помощью смартфона или ноутбука без применения контроллера. Для запуска режима статики или работы в RTK вы также можете использовать дисплей на лицевой панели приёмника. С приёмником i80 вы можете работать в режиме RTK с использованием всех возможных способов приёма-передачи данных: CSD, TCP/IP, NTRIP, APIS. Всё это обеспечивает исключительную гибкость при использовании i80 в качестве базы или ровера.

Приёмник PrinCe i80 — многофункциональное, современное и недорогое решение, разработанное с учётом специфики проведения работ в России, которое полностью удовлетворяет все запросы геодезистов.

| Гарантия                                                           | 2 года                                         |
|--------------------------------------------------------------------|------------------------------------------------|
| Количество каналов                                                 | 220                                            |
| NAVSTAR GPS:                                                       | L1C/A, L1C, L2C, L2E, L5                       |
| ГЛОНАСС:                                                           | L1C/A, L1P, L2C/A, L2P, L3                     |
| BeiDou:                                                            | B1, B2                                         |
| Galileo:                                                           | E1, E5A, E5B, E5AltBOC                         |
| SBAS:                                                              | WAAS, EGNOS, MSAS, QZSS, GAGAN, CДКМ           |
| Технология подавления многолучёвости                               | Да                                             |
| Измерение фазы несущей частоты с низким у                          | Да                                             |
| ровнем шума                                                        |                                                |
| Кинематическая съёмка в режиме реального<br>времени (RTK) в плане: | 8 мм + 1 мм/км (СКО)                           |
| Кинематическая съёмка в режиме реального в                         | 15 мм + 1 мм/км (СКО)                          |
| ремени (RTK) по высоте:                                            |                                                |
| Время инициализации                                                | обычно <5 с                                    |
| Надежность инициализации                                           | обычно> 99.9%                                  |
| Статические наблюдения с пост-обработкой в                         | 2.5 мм + 0.5 мм/км (СКО)                       |
| плане:                                                             |                                                |
| Статические наблюдения с пост-обработкой п                         | 3.5 мм + 0.5 мм/км (СКО)                       |
| о высоте:                                                          |                                                |
| Последовательный порт RS232                                        | Да, 1 х Lemo 7 (многофункциональный порт)      |
| USB порт                                                           | Да, 1 х Lemo 7 (клиент) и 1 х Lemo 7 (хост)    |
| Bluetooth                                                          | Да, v.2.1, v.4.0 поддержка EDR, совместим с ОС |

|                                          | Android, iOS, Windows Mobile, Windows 7/8/10     |
|------------------------------------------|--------------------------------------------------|
| Wi-Fi                                    | да, 802.11 b/g/n, режимы: Точка доступа / Клиент |
| Встроенный модем GSM/GPRS                | Работа в режиме база/ровер по CSD, поддержка     |
|                                          | подключения по TCP/IP, NTRIP, APIS               |
| УКВ модем                                | CHC\Satel                                        |
| Мощность передачи                        | 0.1-2 Вт\0.1-1Вт                                 |
| Частотный диапазон                       | 455-463 МГц\403-473 МГц                          |
| Работа с внешними модемами GSM и УКВ     | Да                                               |
| Форматы поправок                         | RTCM 2.1, RTCM 2.3, RTCM 3.0, RTCM 3.2 MSM,      |
|                                          | CMR, CMR +, sCMRx                                |
| Электронный уровень                      | Да                                               |
| Электронный компас                       | Да (в зависимости от модели)                     |
| Вывод сообщений формата                  | NMEA0183                                         |
| Поддерживаемые эфирные протоколы         | CHC, TT450S, Transparent EOT, TrimTalk. Satel (  |
|                                          | в зависимости от модели)                         |
| Форматы записи спутниковых измерений     | HCN, RINEX 2.x, 3.x                              |
| Хранение данных                          | Встроенная память 16 Гб (32 / 64 Гб - опции)     |
| Размер (ДхВ)                             | 124 х 140 мм                                     |
| Масса приемника                          | 1.050 кг                                         |
| Масса приемника с аккумуляторами         | 1.52 кг                                          |
| Температура рабочая                      | от -40 °С до +65 °С                              |
| Температура хранения                     | от -55 °С до +85 °С                              |
| Влажность                                | 100%, с конденсацией                             |
| Пыле- и влагозащищённость                | стандарт IP68                                    |
| Ударостойкость                           | выдерживает падение с высоты 3 м на бетон        |
| Возможность подключения внешней спутнико | Опционально                                      |
| вой антенны                              |                                                  |
| Потребляемая мощность                    | 3.2 Вт                                           |
| Ёмкость литий-ионного аккумулятора       | 6800 мАч (3400 * 2)                              |
| Время работы                             | до 12 часов в режиме RTK, до 15 часов – в режи   |
|                                          | ме Статика                                       |
| Вход внешнего питания                    | 12-36 В постоянного тока                         |
| Дисплей на передней панели               | Запись статических измерений, запуск в RTK ре    |
|                                          | жиме                                             |

| Веб-интерфейс | Удалённая настройка и управление, скачивание |
|---------------|----------------------------------------------|
|               | данных, обновление МПО, поддержка русского я |
|               | зыка                                         |
|               |                                              |

#### 4.2. Параметры антенны

# Код NGS: CHCI80+NONE

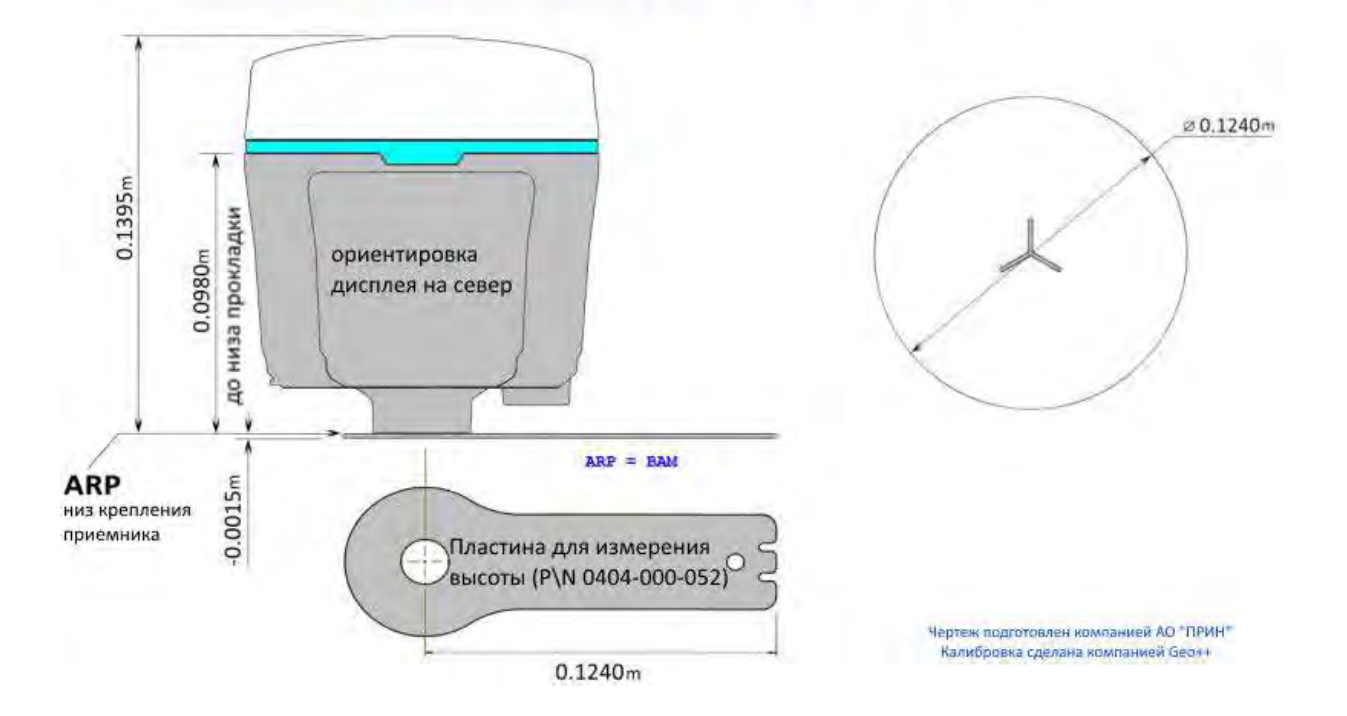